# Crear un nuevo registro de solicitud de un incidente

#### Ver: Cómo crear un modelo

\IT Help Center se basa en modelos de actividades/atención. En ellos se definen el flujo, grupos de atención, tiempos, escaladas, posibles retornos entre otros. Después de crear un registro, la herramienta decide qué modelo utilizará según las reglas definidas. A continuación, el modelo determinará qué grupo trabajará en el registro. Cada tanto, la herramienta comprobará el tiempo transcurrido y decidirá si es necesaria una escalada.

| atrix of <i>i</i>   | Activities                                                                |                                                                                                    |                                                    |                            | 2                           | i 🔁 🍕         | 6 🛹 🖋 |
|---------------------|---------------------------------------------------------------------------|----------------------------------------------------------------------------------------------------|----------------------------------------------------|----------------------------|-----------------------------|---------------|-------|
| Step                | IDSDTICKET                                                                | Title                                                                                                    | Edo Activity                                       | Return                     | Туре                        | Order         |       |
| Analysis            | 0                                                                         | Request fulfilment General                                                                                              | MODEL                                              |                            | IN MODEL                    | 1             |       |
| nalysis 0 Problem_c |                                                                           | Problem_general                                                                                                    | MODEL                                              |                            | IN MODEL                    | 2             |       |
|                     |                                                                           |                                                                                                    |                                                    |                            | N                           | <b>Nodels</b> |       |
|                     | Analysis                                                                  | So                                                                                                    | lution                                             |                            | Cust                        | omer Sati     | isfa  |
| )<br>(J)<br>Step    | Comment<br>This step is<br>so the user<br>If you find th<br>or create a p | focus on understand the inci<br>can continue working.<br>he cause or a possible proble<br>problem record. But do not fo | dent and find a<br>em please take r<br>ocus on fin | solution as<br>note in the | soon as pos<br>diagnostic b | ssible<br>ox  |       |

Hay dos formas de crear nuevos registros de problemas a partir de un incidente:

- Desde Modelo
- Fuera del modelo

## Selecciona Modelo de problema y crea una nueva actividad:

SeleccionaModelo de solicitud de cumplimiento y crea una nueva actividad:

Haga clic en 🥯 para abrir una nueva caja dentro del modelo. <mark>El paso actual no se puede cambiar.</mark>

| New activity                        | 23 |
|-------------------------------------|----|
| Select the step                     |    |
| Analysis                            | -  |
| Write a comment                     |    |
| Application of task.                | •  |
| Write the guia                      |    |
| Application of change not critical. | •  |
|                                     | •  |
| Write the description               |    |
| Change adapter of the printer       | -  |
|                                     | -  |
| Χ.                                  |    |

Haga clic en 🚩 para abrir el formulario.

| Ticket num | ber: 33                    |                            |          |   |           |          |         |         |          |             |          |     |
|------------|----------------------------|----------------------------|----------|---|-----------|----------|---------|---------|----------|-------------|----------|-----|
| Descriptio | n :                        |                            |          |   | Attachme  | ents     |         |         |          |             |          |     |
| Change a   | dapter of the printer      |                            |          | • | Name fi   | e Descr  | iption  |         |          |             |          | ×   |
| Title :    |                            |                            |          |   |           |          |         |         |          |             |          |     |
| Printer m  | aintenance                 |                            |          | • |           |          |         |         |          |             |          |     |
|            |                            |                            |          |   | CI Affect | ed       |         |         |          |             |          |     |
| Informatio | on: Select a SLA.          |                            |          |   | NAME      | DEFINE   | SERIAL  | BRAND   | IDCI     | DESCRIPTION |          |     |
| IDMDSLA    | SLANAME                    | TITLEM                     | DATENAME |   |           |          |         |         |          |             |          |     |
| 5          | Request_fulfilment_General | Request fulfilment General | Default  |   |           |          |         |         |          |             |          |     |
|            |                            |                            |          |   |           |          |         |         |          |             |          | щ   |
|            |                            |                            |          |   | Related o | ases.    |         |         |          |             |          | _   |
|            |                            |                            |          |   | RELATIO   | INS TYPE | CASE ID | RELATIO | NS TITLE | CASE TITLE  | CASE C   | 4 🧪 |
| •          |                            |                            |          | ۲ |           |          |         |         |          |             |          |     |
| Urgency :  | Medium -                   | Impact : Medium            | •        | • |           |          |         |         |          |             |          |     |
| Priority : | Medium 👻                   |                            |          |   |           |          |         |         |          |             |          |     |
| Is Major:  |                            |                            |          |   | •         |          |         |         |          |             | •        |     |
|            |                            |                            |          |   |           |          |         | keep re | esolving | 7 🤣         | <b>※</b> |     |

El modelo se preselecciona automáticamente

### **Agregar Casos Relacionados**

Puede agregar una relación con el incidente desde dentro del nuevo problema creado o cualquier otro caso existente.

| Related cases. |         |                 |            |         |
|----------------|---------|-----------------|------------|---------|
| RELATIONS TYPE | CASE ID | RELATIONS TITLE | CASE TITLE | CASE CA |
|                |         |                 |            |         |
|                |         |                 |            |         |
|                |         |                 |            |         |
|                |         |                 |            |         |
|                |         |                 |            |         |

En el campo Casos Relacionados haga clic en < para abrir el editor:

| Related Editor                | 23     |
|-------------------------------|--------|
| Select case and fill all data |        |
| Select Case : 0               | Q      |
| Category : \                  |        |
| Case : Unknown relation       | •      |
| Title :                       |        |
|                               | •<br>• |
| Description :                 |        |
|                               | •      |
|                               | •      |
|                               | ~ X    |

Haga clic en  $\bigcirc$  para buscar casos:

| IDSD' TICKET TITLE IDS CAT CAT TIC MT IDS IDS IDS |    |                         |   |      |       |      |      |   |   |   |   |   |
|---------------------------------------------------|----|-------------------------|---|------|-------|------|------|---|---|---|---|---|
|                                                   | 3  | Elevator stuck          | 3 | Sec  | Faili | InPi | Inci | 0 | 3 | 2 | 1 |   |
|                                                   | 25 | NO MECH MODE error I    | 5 | Prin | Faili | InPi | Inci | 0 | 3 | 2 | 1 |   |
| ⊧                                                 | 26 | NO MECH MODE error I    | 6 | Prin | Prol  | InP  | Prol | 0 | 3 | 2 | 3 |   |
| _                                                 | 27 | Unable to connect the ; | 7 | Prin | Proł  | InPı | Proł | 0 | 3 | 2 | 3 |   |
|                                                   | 30 | NO MECH MODE error r    | 9 | Prin | Faili | InPı | Inci | 0 | 3 | 2 | 1 | 1 |
|                                                   | 1  | Elevator stuck          | 1 | Sec  | Faili | Clos | Inci | 0 | 5 | 2 | 1 | 1 |
|                                                   | 2  | Elevator stuck          | 2 | Sec  | Req   | Clos | Inci | 0 | 5 | 2 | 1 | 1 |
|                                                   | 24 | Monitor failing         | 4 | Des  | Faili | Clos | Inci | 0 | 5 | 2 | 1 |   |
|                                                   | 28 | Print queue blocked de: | 8 | Prin | Proł  | Clos | Proł | 0 | 5 | 2 | 3 | ] |

2. Una vez que haya seleccionado un caso para relacionar, seleccione el tipo de relación en la lista desplegable: *Relación desconocida, Este caso forma parte de o Este caso es el resultado de* 

| Related Editor                                      | 23    |
|-----------------------------------------------------|-------|
| Select case and fill all data                       |       |
| Select Case : 32 Printer still shows error          | Q     |
| Category : Desktop Support Service\Hardware\Problem |       |
| Case : Unknown relation -                           |       |
| Title :                                             |       |
| This case is part of                                |       |
| This case is the result of                          |       |
| Description +                                       |       |
| Description :                                       |       |
|                                                     | -     |
|                                                     |       |
|                                                     | -     |
|                                                     | ~ ~   |
|                                                     | · · · |

3. Por último, añada el título y la descripción:

| Related Editor                                      | 23       |
|-----------------------------------------------------|----------|
| Select case and fill all data                       |          |
|                                                     | 0        |
| Select Case : 32 Printer still shows error          | Q        |
| Category : Desktop Support Service\Hardware\Problem |          |
|                                                     |          |
| Case : This case is the result of                   | •        |
| Title -                                             |          |
| 11tte :                                             |          |
| Printer needs maintenance                           | -        |
|                                                     | •        |
| Description -                                       |          |
| Description .                                       |          |
| Printer still shows error, needs maintenance        | <b>^</b> |
|                                                     |          |
|                                                     | -        |
|                                                     |          |
|                                                     |          |
|                                                     | - 🗸 🗙    |
|                                                     |          |

Haga clic en 💙 para guardar.

| escription : |                            |                            |          |   | Attachme   | nts           |           |         |             |                |            |
|--------------|----------------------------|----------------------------|----------|---|------------|---------------|-----------|---------|-------------|----------------|------------|
| hange ada    | pter of the printer        |                            |          | • | Name file  | e Descri      | ption     |         |             |                |            |
| tle :        |                            |                            |          |   |            |               |           |         |             |                |            |
| Printer mair | ntenance                   |                            |          | • |            |               |           |         |             |                |            |
|              |                            |                            |          |   | CI Affecte | d             |           |         |             |                |            |
| nformation:  | Select a SLA.              |                            |          |   | NAME       | DEFINE        | SERIAL    | BRAND   | IDCI        | DESCRIPTION    |            |
| IDMDSLA      | SLANAME                    | TITLEM                     | DATENAME |   |            |               |           |         |             |                |            |
| 5            | Request_fulfilment_General | Request fulfilment General | Default  |   |            |               |           |         |             |                |            |
|              |                            |                            |          |   |            |               |           |         |             |                |            |
|              |                            |                            |          |   | Related c  | ases.         |           |         |             |                |            |
|              |                            |                            |          | ſ | RELATIO    | NS TYPE       | CASE      | E ID RI | ELATIONS    | TITLE          | CASE TITLE |
| •            |                            |                            |          | • | This case  | e is the resu | ult of 32 | Pr      | rinter need | ls maintenance | Problem_ge |
| Jrgency : N  | 1edium 🔹                   | Impact : Medium            | •        | • |            |               |           |         |             |                |            |
|              | edium 🝷                    |                            |          |   |            |               |           |         |             |                |            |
| riority : M  |                            |                            |          |   |            |               |           |         |             |                |            |

🥸 Haga clic en el icono para borrar la relación

Haga clic en el icono para editar la relación

Haga clic en el icono para ver la información del caso relacionado.

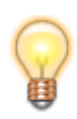

Si no agregó la relación durante la creación del problema, puede agregar (O editar) la relación más tarde:

Haga clic en Ver: Añadir / editar casos relacionados

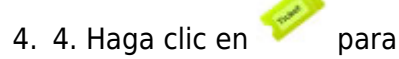

para crear un nuevo **registro de problemas.** 

#### Matrix of Activities

| Step     | IDSDTICKET | Title                      | Edo Activity | Return | Туре      | Order |
|----------|------------|----------------------------|--------------|--------|-----------|-------|
| Solution | 32         |                            | RUNNING      |        | OUT MODEL | 0     |
| Analysis | 33         | Request fulfilment General | RUNNING      |        | IN MODEL  | 1     |
| Analysis | 31         | Problem_general            | RUNNING      |        | IN MODEL  | 2     |

# Seleccione de la cuadrícula y haga clic en 🗐 para ver el **detalle del problema**

| Ticket atention detail     |                     | 23 |
|----------------------------|---------------------|----|
|                            |                     |    |
|                            | 👬 🏠 🖬 🗙             |    |
| w-L                        | Provide from        |    |
| Value                      | Description         |    |
| IDSDTICKET                 | 33                  | î  |
| IDSDTICKET_PARENT          | 0                   | ы  |
| TICKETSTATUSNAME           | InProgress          | ы  |
| TICKET_ISMAYOR             | False               |    |
| TICKET_TITLE               | Printer maintenance | Ц  |
| TICKET_COUNTTIME           | 16                  |    |
| TICKET_COUNTTIMEPAUSE      | 0                   |    |
| TICKET_COUNTTIMERESOLVED   | 0                   |    |
| TICKET_DATERESOLVED        | 1899-12-30 0:00:00  |    |
| TICKET_DATECLOSED          | 1899-12-30 0:00:00  |    |
| TICKET_DATELASTCUT         | 2016-07-31 1:57:59  |    |
| IDSDTICKETSOURCETYPE       | _PERSON             |    |
| IDCMDBCONTACTTYPE_USER     | 0                   |    |
| IDMDCATEGORYDETAIL_INITIAL | 17                  |    |
| IDMDCATEGORYDETAIL_FINAL   | 17                  |    |
| •                          | •                   |    |

# Haga clic en 💉 para editar el **problema:**

| Attend ticket                                                                                                    |                      |                          |                                |          |                 |
|----------------------------------------------------------------------------------------------------|----------------------|--------------------------|--------------------------------|----------|-----------------|
| Request fulfilment General : Printer mainten                                                                                                    | ance                 | Max F<br>2,              | Remain<br><b>862</b>           | ⇒ ≜ ►    | ili 🥖 🔗 🛛 📲 😜 📢 |
| 💼 🏠 🍂 💷                                                                                                    |                      |                          |                                |          |                 |
| Description #                                                                                                    | Matrix of Activities |                          |                                |          | 2 🖻 🐟 🕢 🧳       |
| Change adapter of the printer                                                                                                    | Step IDSDTICKET      | Title Edo Activity       | Peturn Type Orde               | r l      |                 |
|                                                                                                    |                      | MODEL                    | IN MODEL 0                     |          |                 |
|                                                                                                    |                      | MODEL                    | IN HODEL O                     |          |                 |
| -                                                                                                    |                      |                          |                                |          |                 |
| Guide or general help #                                                                                                    | Status Step:         |                          |                                |          |                 |
| - A.                                                                                                    |                      | Validate                 |                                | Approval | Fulfilment      |
| This record was created because a user is looking for a service, product or access that needs to be approved. First, Service Desk Should check if all the information in the       •         Atention       #         *       *         Message       # | © Comment<br>Step    | he information in the RF | C and if the petition is valid |          |                 |
| -                                                                                                    |                      |                          |                                |          | Change step:    |
|                                                                                                    |                      |                          |                                |          | Approval 👻 👟    |
|                                                                                                    |                      |                          |                                |          |                 |

# Fuera del modelo

1. 1. Selecciona Modelo de solicitud de cumplimiento y crea una nueva actividad:

Haga clic en < para abrir una nueva caja fuera del modelo.<mark>El paso actual se puede cambiar.</mark>

| New activity                           | 23 |
|----------------------------------------|----|
| Select the step                        |    |
| Solution                               | •  |
| Analysis                               |    |
| Solution                               |    |
| Customer Satisfaction Survey           |    |
| Incident Review                        |    |
|                                        |    |
|                                        | -  |
|                                        | •  |
| Write the description                  |    |
| Re-initialize and Re-configure printer | •  |
| × •                                    |    |

Haga clic en 🚩 para abrir el formulario

|               | : Usr 001                   |                            | Q        | Method of notice | e : eMail ( | usr001@e | mail.com )   |         |                 | •   |
|---------------|-----------------------------|----------------------------|----------|------------------|-------------|----------|--------------|---------|-----------------|-----|
| escription    | :                           |                            |          | Attachments      |             |          |              |         |                 |     |
| Re-initialize | e and reconfigure printer   |                            | •        | Name file D      | escription  |          |              |         |                 |     |
| Title :       |                             |                            |          |                  |             |          |              |         |                 |     |
| Printer con   | figuration                  |                            | •        |                  |             |          |              |         |                 |     |
|               |                             |                            |          | CI Affected      |             |          |              |         |                 |     |
| Information   | :Select a category          |                            |          | NAME             | DEFINE      | SERIAL   | BRAND        | IDCI    | DESCRIPTION     |     |
| Catagony      | Deskton Support ServiceHarr | tware < Pequesta           |          | PRINTER 0001     | PRINTER     | 000214   | HP           | 214     | PRINTER 0001    | L   |
| Detail : Req  | -Around Count 0<br>SLANAME  | TITLEM                     | DATENAME |                  |             |          |              |         |                 |     |
| 5             | Request_fulfilment_General  | Request fulfilment General | Default  | Related cases.   |             |          |              |         |                 |     |
|               |                             |                            |          | RELATIONS TYP    | PE CASE     | ID REI   | ATIONS TI    |         | ASE TITLE       | CAS |
|               | 1                           |                            | •        | Unknown relati   | on 3        | Prir     | nter shows ( | error I | ncident_general | Sec |
| •             |                             |                            |          |                  |             |          |              |         |                 |     |

Para agregar casos relacionados ver: Agregar casos relacionados

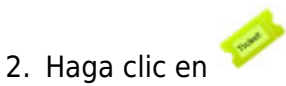

para crear un nuevo **registro de problemas.** 

Matrix of Activities

| Step     | IDSDTICKET | Title                      | Edo Activity | Return | Туре      | Order |
|----------|------------|----------------------------|--------------|--------|-----------|-------|
| Solution | 32         |                            | RUNNING      |        | OUT MODEL | 0     |
| Solution | 34         |                            | RUNNING      |        | OUT MODEL | 0     |
| Analysis | 33         | Request fulfilment General | RUNNING      |        | IN MODEL  | 1     |

SSeleccione de la cuadrícula y haga clic en internet para ver el **detalle del problema** 

| 1 | Ficket atention detail     |                       |            |          |    | 23 |
|---|----------------------------|-----------------------|------------|----------|----|----|
|   |                            |                       |            |          |    |    |
|   |                            |                       | <b>iii</b> |          |    | ×  |
|   |                            |                       | -          | <u> </u> | 25 | -  |
|   | Value                      | Description           |            |          |    |    |
|   | IDSDTICKET                 | 34                    |            |          |    | •  |
|   | IDSDTICKET_PARENT          | 0                     |            |          |    |    |
|   | TICKETSTATUSNAME           | InProgress            |            |          |    |    |
|   | TICKET_ISMAYOR             | False                 |            |          |    |    |
|   | TICKET_TITLE               | Printer configuration |            |          |    |    |
|   | TICKET_COUNTTIME           | 7                     |            |          |    |    |
|   | TICKET_COUNTTIMEPAUSE      | 0                     |            |          |    |    |
|   | TICKET_COUNTTIMERESOLVED   | 0                     |            |          |    |    |
|   | TICKET_DATERESOLVED        | 1899-12-30 0:00:00    |            |          |    |    |
|   | TICKET_DATECLOSED          | 1899-12-30 0:00:00    |            |          |    |    |
|   | TICKET_DATELASTCUT         | 2016-07-31 2:15:43    |            |          |    |    |
|   | IDSDTICKETSOURCETYPE       | _PERSON               |            |          |    |    |
|   | IDCMDBCONTACTTYPE_USER     | 4                     |            |          |    |    |
|   | IDMDCATEGORYDETAIL_INITIAL | 35                    |            |          |    |    |
|   | IDMDCATEGORYDETAIL_FINAL   | 35                    |            |          |    |    |
|   | SOURCETYPENAME             | PERSON                |            |          |    | -  |

# Haga clic en 💉 para editar el **problema**:

| Attend ticket                                                                                                    |                      |                             |                       |                |       |                          | 23      |
|----------------------------------------------------------------------------------------------------|----------------------|-----------------------------|-----------------------|----------------|-------|--------------------------|---------|
| Request fulfilment General : Printer configur                                                                                                    | ration               | Max                         | Remain<br>2,870       |                | ⇒ ★ ► | A 🖉 🔗                    | -: 💊 😪  |
| 💼 🏠 煞 🐘 🛉                                                                                                    |                      |                             |                       |                |       |                          |         |
| Description # Be-initialize and reconfigure printer                                                                                                    | Matrix of Activities |                             |                       |                |       | 2 🖻 🍕                    | ş 🛷 🖉 🥌 |
|                                                                                                    | Step IDSDTICKET      | Title Edo Activity<br>MODEL | Return Type<br>IN MC  | Order<br>DEL 0 |       |                          |         |
| Guide or general help #                                                                                                    | Status Step:         |                             |                       |                |       |                          |         |
| A.                                                                                                    | ]                    | Validate                    |                       | Appro          | oval  | Fulfilment               |         |
| This record was created because a user is looking for a service, product or access that needs to be approved. First, Service Desk Should check if all the information in the         Atention         #         *         *         *         *         *         *         *         *         *         *         *         *         *         *         *         *         *         *         *         *         *         *         *         *         *         *         *         *         *         *         *         *         *         *         *         *         *         *         *         *         *         *         *         *         *         *         *         *         * | © Comment<br>Step    | the information in the R    | IFC and if the petiti | on is valid    |       |                          |         |
|                                                                                                    |                      |                             |                       |                |       | Change step:<br>Approval | •       |

From: http://leverit.com/ithelpcenter/ - IT Help Center

Permanent link: http://leverit.com/ithelpcenter/es:archived:create\_request\_inc

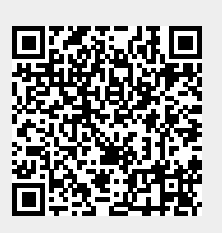

Last update: 2021/01/05 18:01